## 如何查询自己电脑的 MAC 地址

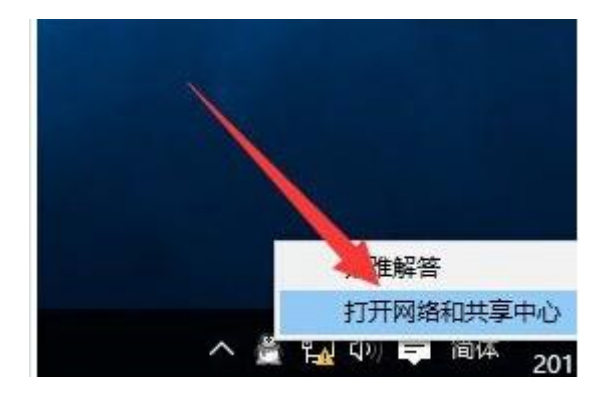

1、点击右下角,电脑图标鼠标右键点击打开网络和共享中心。

2、在网络和共享中心界面找到"以太网",如下图所示:

| 💆 网络和共享中心      |                                                              |          |
|----------------|--------------------------------------------------------------|----------|
| ← → × ↑ 🕎 > 控制 | 面板 > 所有控制面板项 > 网络和共享中心                                       | ✓ ひ 投索控制 |
| 控制面板主页         | 查看基本网络信息并设置连接                                                |          |
| 更改适配器设置        | 查看活动网络                                                       |          |
| 更改高级共享设置       | 网络 访问装 <mark>型。 Internet</mark><br>公用网络 连接: <sup>Q</sup> 以太网 |          |
|                | 更改网络设置 · · · · · · · · · · · · · · · · · · ·                 |          |
|                | 问题疑准解答<br>诊断并修复网络问题,或者获得疑准解答信息。                              |          |
|                |                                                              |          |
| 另请参阅           |                                                              |          |
| Internet 选项    |                                                              |          |
| Windows 防火墙    |                                                              |          |
| 红外线            |                                                              |          |
| 家庭组            |                                                              |          |

3、在以太网 状态界面中,点击展开找到详细信息,在网络连接 详细信息的界面即可找到"物理地址",就是本机的 mac 地址了,如 下图所示:

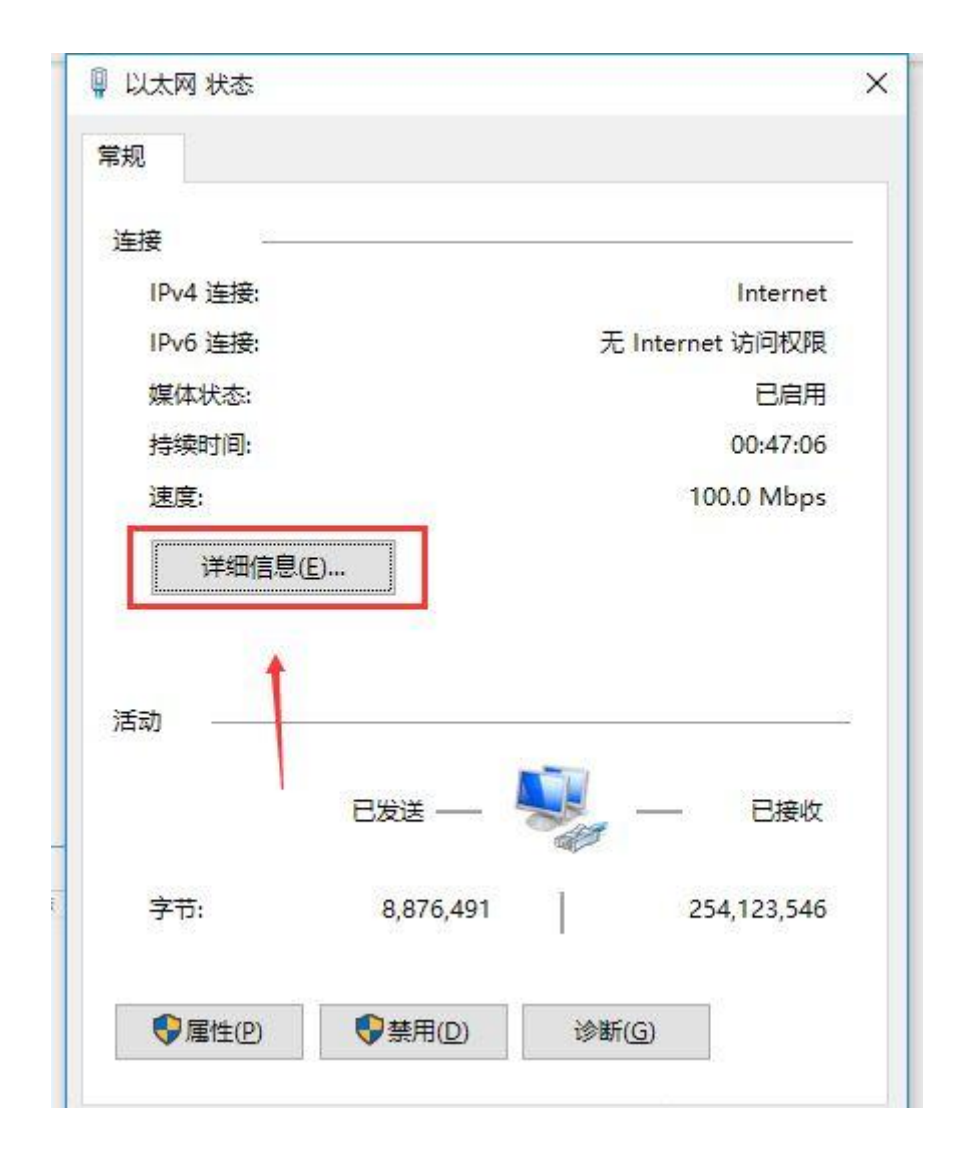

| %法按洋细信自(D);                        |                                    |  |
|------------------------------------|------------------------------------|--|
| 网络庄按许如后忌(U): 值                     |                                    |  |
| 连接特定的 DNS 后缀                       | -                                  |  |
| 描述                                 | Realtek PCIe GBE Family Controller |  |
| 物理地址                               | 78-24-AF-3E-96-94                  |  |
| 已启用 DHCP                           | 是                                  |  |
| IPv4 地址                            | 192.168.1.12                       |  |
| IPv4 子网掩码                          | 255.255.255.0                      |  |
| 获得租约的时间                            | 2018年10月10日 13:59:59               |  |
| 租约过期的时间                            | 2018年10月10日 17:59:59               |  |
| IPv4 默认网关                          | 192.168.1.1                        |  |
| IPv4 DHCP 服务器                      | 192.168.1.1                        |  |
| IPv4 DNS 服务器                       | 192.168.1.1                        |  |
| IPv4 WINS 服务器                      |                                    |  |
| 已启用 Net <mark>BI</mark> OS over Tc | 是                                  |  |
| 连接-本地 IPv6 地址                      | fe80::ad09:d3ff:81b6:cd2b%9        |  |
| IPv6 默认网关                          | fe80::1%9                          |  |
| IPv6 DNS 服务器                       |                                    |  |

以上就是 win10 查看本机 mac 地址的详细操作。